# NHG ROAM System User Guide to ROAM One-Time Password (OTP) Verification Process

Version 2 Rel 27 April 2023

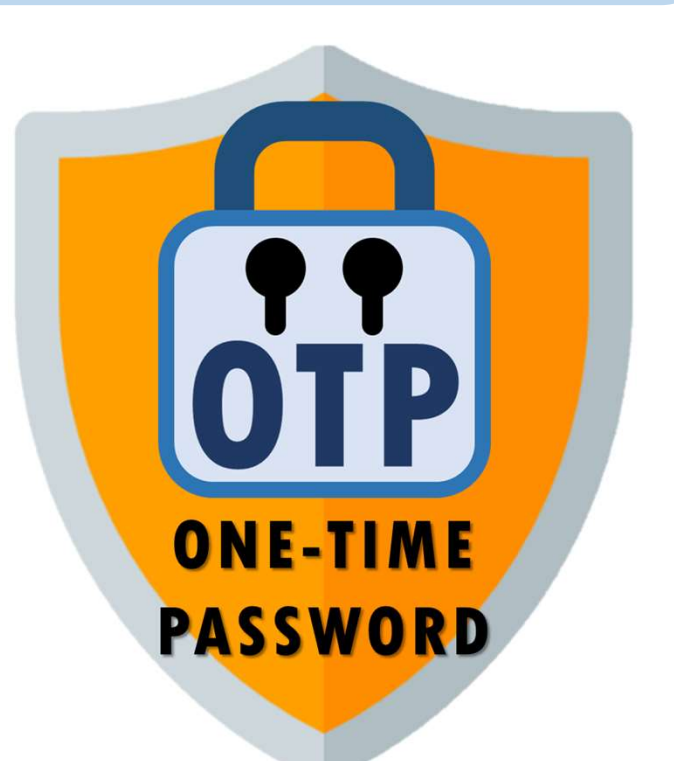

# Implementation of OTP Verification

- As a part of efforts to enhance the cyber-security posture of our systems, we will be implementing a <u>ONE-TIME PASSWORD (OTP)</u> verification to the User Login process for the ROAM System.
- With effect from <u>10.30 PM, FRIDAY 5 May 2023</u>, ALL USERS (including NHG / NUHS ADID Users) will be required to use the OTP verification to successfully complete their login to the ROAM system.

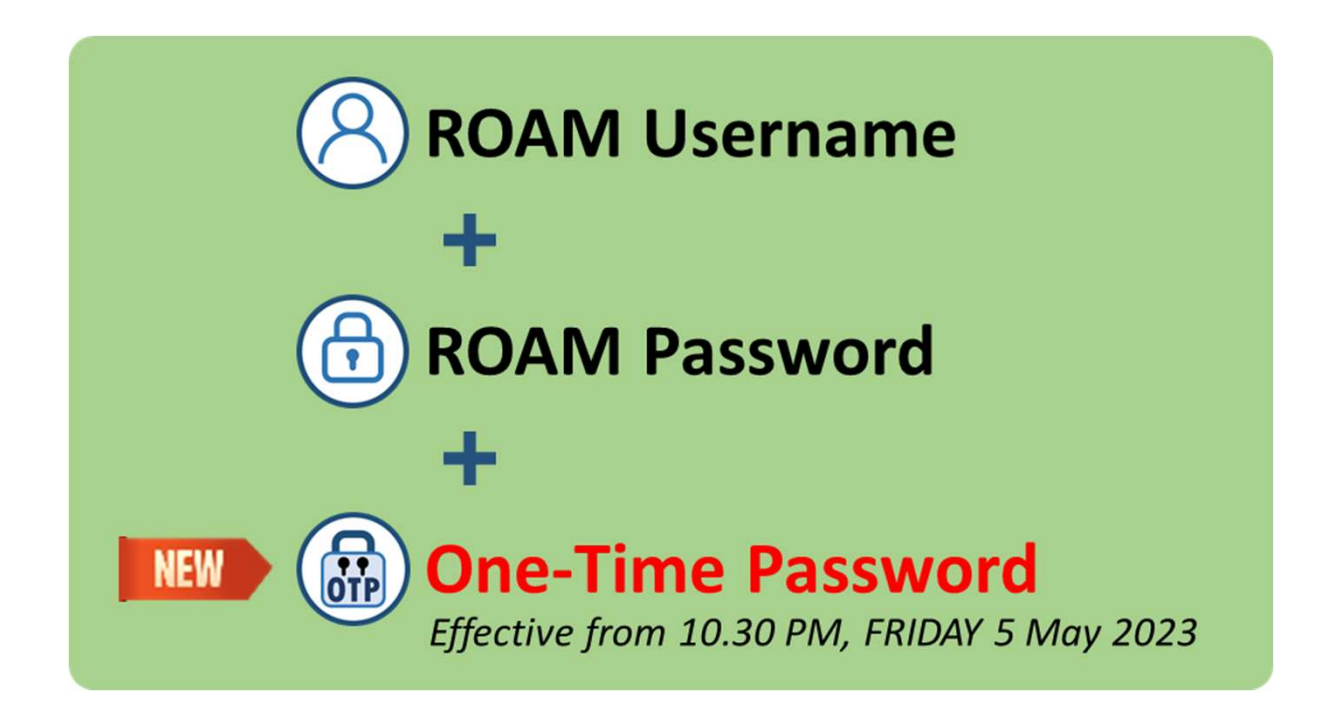

# How the OTP works

- After successfully authenticating your usual ROAM Username and Password login, the OTP code will be automatically sent to your Email Address, as registered in your ROAM Account Profile.
- The OTP code will be sent by roam-admin@nhg.com.sg with the Subject "[NHG-ROAM] - One-Time Password (OTP)".
- Do check your Spam/Junk mail folders in case the OTP-Email is filtered there automatically or by your Email Filter rules.
- The OTP Code will be only valid for 5 Minutes (300 seconds).
- The Login process will need to be re-started if the wrong OTP code has been entered, or if the OTP code has expired.

# What You Need to Do

- We strongly recommend that you login to the ROAM System <u>BEFORE</u> FRIDAY 5 MAY 2023 to ensure that your registered Email Address is correct in the ROAM Account Profile.
- You will be **locked out from your ROAM Account** if the registered Email Address is wrong or has been changed, and you **do not receive the OTP Code**.

| Update         | User Prof                             | ile                                               |                       |  |
|----------------|---------------------------------------|---------------------------------------------------|-----------------------|--|
| Account Info   | Personal Info                         | Contact Info                                      |                       |  |
| This Section o | contains your Con                     | tact information.                                 | > <u>Help</u>         |  |
|                | Registered Em                         | ail Address: *                                    | MyCorrectEmail@org.sg |  |
| Contact Infe   | ormation                              |                                                   |                       |  |
| This will I    | Teleph<br>be used for the D<br>you wi | one (Work): *<br>SRB to contact<br>nen necessary. | 123456789101112       |  |

# **STEP 1: Login to ROAM**

#### Login as usual with your ROAM Username and Password\*.

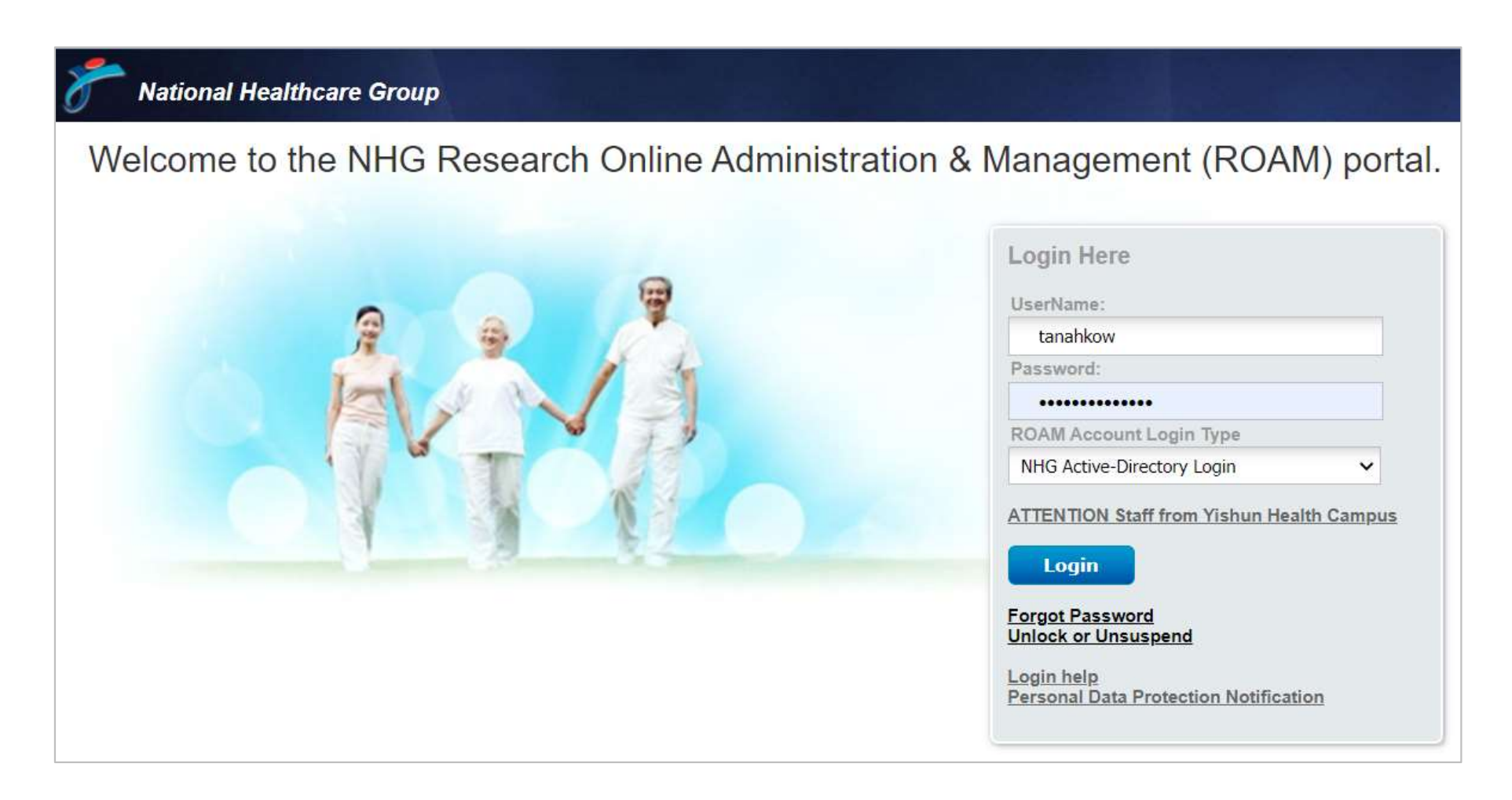

\* For NHG & NUHS Staff, this would be your usual ADID Username and Password.

# **STEP 2: Check your Email Account for OTP**

- If your login is successful, the ROAM System will automatically send you the OTP code to your registered Email Address in your ROAM Account Profile.
- Check your Email Account\* for the OTP Email.
- The OTP Code will be **ONLY VALID for 5 Minutes (300 seconds)**.

| All Unread |     |                       |                                                             | By Date                | By Date 🗸 |    |
|------------|-----|-----------------------|-------------------------------------------------------------|------------------------|-----------|----|
| ! 全        | 0 0 | From                  | Subject                                                     | Received 🔻             | Size      | 17 |
|            |     | roam-admin@nhg.com.sg | NHG Research - Study Team Members Have Responded to Qu      | Mon 17/4/2023 11:43 am | 52 KB     |    |
|            |     | roam-admin@nhg.com.sg | [NHG-ROAM] - One-Time Password(OTP)                         | Mon 17/4/2023 10:50 am | 53 KB     |    |
|            |     | roam-admin@nhg.com.sg | NHG Research - DSRB: Domain Chair has rejected the Draft Ap | Mon 17/4/2023 10:04 am | 50 KB     |    |
|            |     | roam-admin@nhg.com.sg | NHG Research - Study Team Members Have Responded to Qu      | Mon 17/4/2023 9:13 am  | 51 KB     |    |
|            |     | roam-admin@nhg.com.sg | NHG Research - Study Team Members Have Responded to Qu      | Mon 17/4/2023 7:47 am  | 56 KB     |    |

\* Do check your Spam/Junk mail folders in case the OTP email is filtered there automatically by Junk mail filters or by your own Filter rules.

# **STEP 3: Enter the OTP Code**

- Enter the OTP code and click on "**Next**".
- If the OTP is correct, you will then be logged in to the ROAM System, and you will be brought to the ROAM Workspace as per normal.

| ROAM Login - Enter your OTP |                               |                                        |  |  |
|-----------------------------|-------------------------------|----------------------------------------|--|--|
|                             |                               |                                        |  |  |
|                             |                               |                                        |  |  |
| Pl                          | lease enter the OT<br>ddress. | P number sent to your registered email |  |  |
|                             | TP Number:*                   | XXXXXXXXXXX                            |  |  |
|                             | Next Cancel                   |                                        |  |  |
|                             |                               |                                        |  |  |

# **Error: OTP Timeout**

- If you see this message below, then you have exceeded the valid time period of the OTP. The OTP Code is only valid for 5 Minutes (300 seconds).
- Click on the "**Resend OTP**" button to request for a new OTP and try again.

| Please enter the OTP number sent to your registered |       |
|-----------------------------------------------------|-------|
| email address.                                      |       |
|                                                     |       |
| OTP Number:*                                        | nd OT |

#### **ERROR:** Incorrect OTP

- If you see this error below, then you have provided an incorrect OTP code.
- Check the OTP Email again, and make sure you are using the latest OTP Email.
- Make sure your keyboard's CAPSLOCK / NUMLOCK are in the correct position, and no spaces entered after the code.

| RO/ | AM Login - Enter your O             | ТР                              |                                            |
|-----|-------------------------------------|---------------------------------|--------------------------------------------|
|     | The wrong OTP code has been entered | ed. Please check and try again. |                                            |
|     |                                     |                                 |                                            |
|     |                                     |                                 |                                            |
|     |                                     | Please enter the OTP num        | ber sent to your registered email address. |
|     |                                     | OTP Number:*                    | XXXXXXXXXXX                                |
|     |                                     | Next Cancel                     |                                            |
|     |                                     |                                 |                                            |

# **Error: OTP Email not received**

If you did not receive the OTP Email, then please check the following:

- (1) Have you checked your **Spam / Junk mail folder** of your Email Account?
- (2) Are you checking the **right Email Account**? Is this the Email Account which has been registered in your ROAM Account Profile?
- (3) Check with your IT Support if your organization's Email system is automatically blocking or rejecting such automated OTP Emails from NHG as Spam/Junk Mail?
- (1) Contact the ROAM Helpdesk if there is nothing obviously wrong.

#### **Contact Us**

- You may contact us at **researchonline@nhg.com.sg**.
- If you have encounter any technical difficulties, please provide us with the following information so that we can efficient and effectively assist you.
  - Your ADID username
  - A description of the problem together with screen-capture of the error where possible.
  - **Study Reference number** (*if applicable*)
- Do provide as much information as possible about the problem (eg: steps/actions leading to the error; the error message) so that we can efficiently pin-point and troubleshoot the problem for you.